# 浙江省高等教育自学考试网络助学综合测验 移动 App 考试规范

## 目 录

| <i>—</i> `, | 、浙江省高等教育自学考试综合测验移动 APP 考试规范 | 1    |
|-------------|-----------------------------|------|
| <u> </u>    | 、自考过程考核 APP 资质              | 3    |
| 三、          | 、下载及安装                      | 4    |
|             | 下载方式                        | 4    |
|             | 注意事项                        | 6    |
| 四、          | 、手机端登陆                      | 7    |
| 五、          | 、考试步骤                       | 9    |
|             | 进行综合测验                      | 9    |
|             | 检查考试状态                      | 9    |
|             | 阅读考前须知,并开始考试                | . 10 |
|             | 人脸识别采集人脸信息                  | .11  |
|             | 开始考试                        | . 11 |
|             | 考试完毕后即可查询成绩                 | . 12 |
|             | 综合测验特别注意事项                  | .12  |
| 六、          | 、应急措施                       | . 13 |

一、浙江省高等教育自学考试综合测验移动 APP 考试 规范

**第一条**本规范中所有未说明的准则皆以国务院发布的《高等教 育自学考试暂行条例》为标准,其开考专业、考试办法、考籍管理、 社会助学等规范皆与《高等教育自学考试暂行条例》保持一致。

第二条 本规范中所称高等教育自学考试综合测验,为浙江省高 等教育自学考试委员会所决定开展的高等教育自学考试网络助学过 程性考核中,占有一定成绩比例的综合测验。其成绩占比根据助学项 目类型有所不同。

**第三条**浙江省高等教育自学考试综合测验移动 APP 考试,其考试形式规定为开卷,考试作答时间为 150 分钟,考试机会为 2 次。考 生需在规定时间内作答并提交试卷。

**第四条**考试过程中,若考生因下列自身原因之一,用掉一次考试机会,原则上不予增加考试机会:

(一) 手机电量耗尽关机;

(二)因自动锁屏、来电、切换手机界面等退出答题界面;

(三)未在指定时间登陆 APP,错过考试;

**第五条**考试过程中,考生出现以下行为之一的,视作违纪,依据情节,按照《国家教育考试违规处理办法》进行相应处罚:

(一)人脸识别时,着装未做到整洁、正常,出现不当抓拍镜头的;

1

(二)故意打扰客服技术人员、以不当理由占用客服咨询电话线路的;

(三)威胁、侮辱、诽谤、诬陷或者以其他方式骚扰客服技术人员、及侵害其他考生合法权益的行为。

**第六条** 若考生违背考试公平、公正原则,在考试过程中有下列 行为之一的,应当认定为考试作弊,取消该科成绩:

(一) 由他人代替或替代考生参加考试的;

(二)以盈利或非盈利目的,传播或试图传播试题及试题答案的;

(三)以不正当手段获得或试图获得试题答案、考试成绩的行为。

**第七条**考生有第六条所列违纪行为之一的,可视情节轻重,同时 给予暂停参加该项考试1至3年的处理;情节特别严重的,可同时给 予暂停参加各种国家教育考试1至3年的处理。

**第八条**考生及其他人员的行为违反《中华人民共和国治安管理 处罚法》的,由公安机关进行处理;构成犯罪的,由司法机关追究刑 事责任。

**第九条**考生以作弊行为获得的考试成绩并由此取得相应的学历 证书、学位证书及其他学业证书、资格资质证书或者入学资格的,由 证书颁发机关宣布证书无效,责令收回证书或予以没收;已经被录取 或者入学的,由录取学校取消录取资格或者其学籍。

2

## 二、自考过程考核 APP 资质

正保远程教育集团是合法经营的北京市高新技术企业,其开发的 自考过程考核学习 APP 已在教育部成功取得备案,同时也取得了由中 华人民共和国公安部监制的信息系统安全等级保护备案。备案号如下:

教育部——自考过程考核教备 APP 备: 1101113 号

| 教育移动互联网应                | 可用程序备算   | 管理       | 首页    | 备案查询 | 帮助中心   | 登录 应用提供者注册 |
|-------------------------|----------|----------|-------|------|--------|------------|
| 总计:1个                   |          |          |       |      | 自考过程考核 |            |
| 自考过程考核<br>数APP备1101113号 |          |          |       |      |        | 安全等保       |
| 应用提供者:北京东大正保科技有限公司      | 终端类型:手机端 | 操作系统:IOS | 尚,安卓端 | ij   |        |            |

### 公安部——自考过程考核 APP 编号: 11010843054-00008

| 信息系统安全等级保护              | 依据《信息安全等级保护管理办法》的有关              |
|-------------------------|----------------------------------|
| 备案证明                    | 规定, <u>北京东大正保科技有限公司</u> 单位<br>的: |
|                         | 第 <u>3级 自考过程考核 APP 系统</u>        |
| 证书编号: 11010843054-00008 | 予以备案。                            |
| 中华人民共和国公安部监制            | 备案公安机关公室<br>2019、年 17月 39日       |

# 三、下载及安装

### 1、下载方式:

安卓或 IOS 系统手机打开 APP 应用商店,搜索"自考过程考核" APP,见下图,点击安装按钮,安装软件。

### 安卓系统:

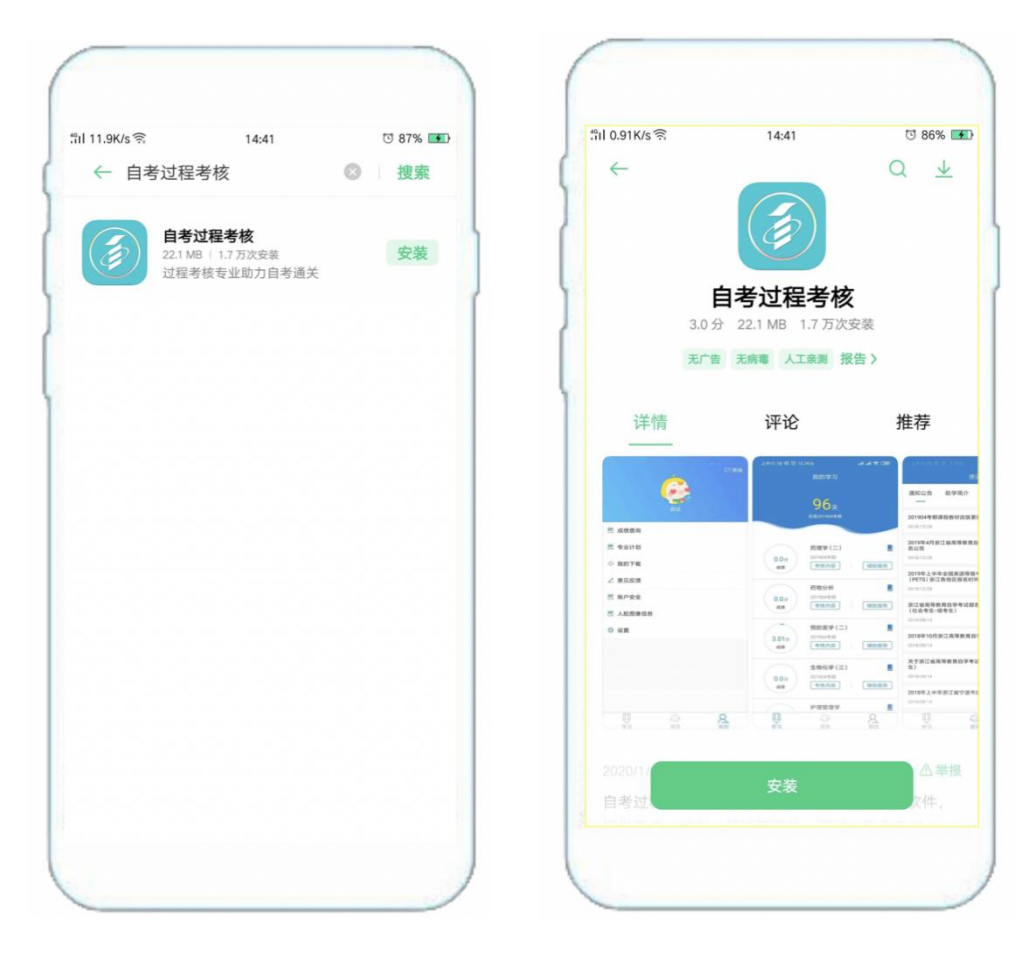

### 苹果系统:

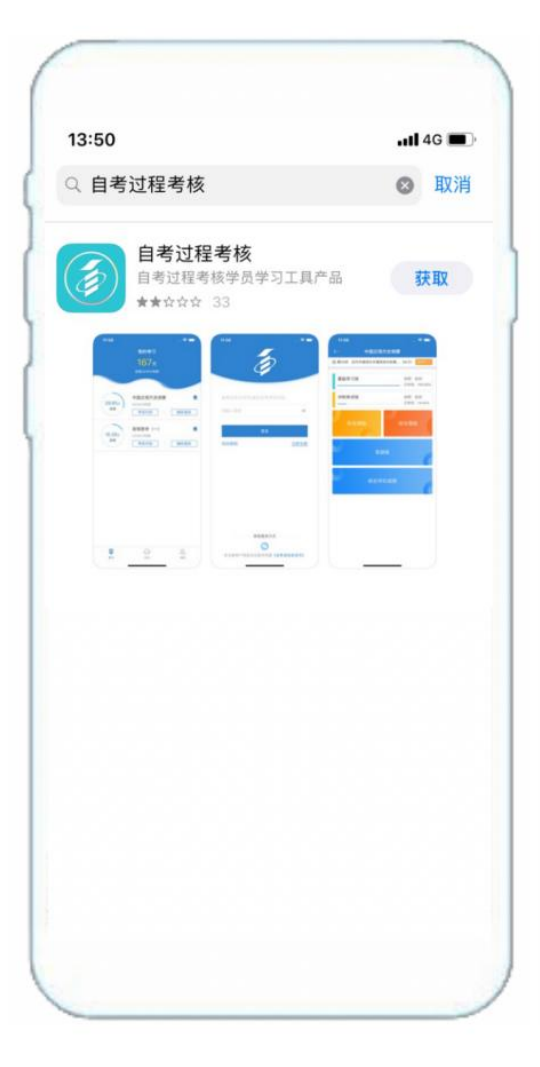

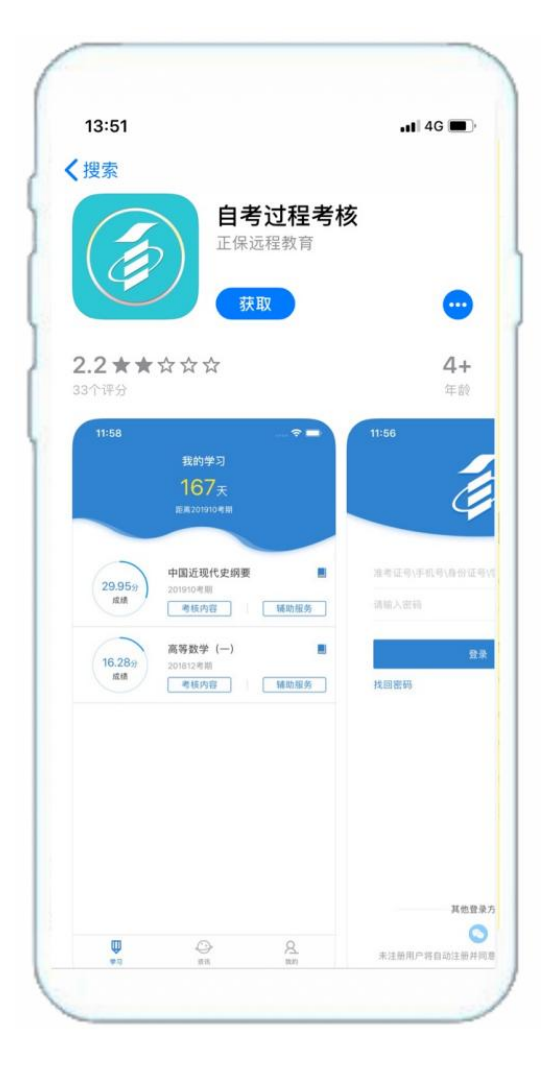

### 2. 注意事项(必须设置免打扰模式)

### 安卓系统:

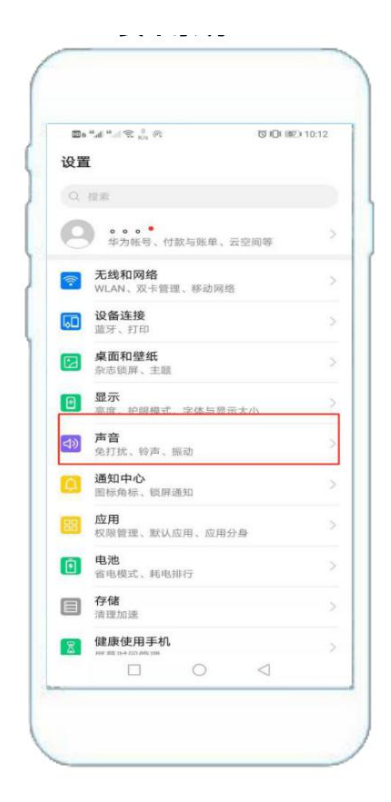

| <b>B</b> e". | al "    | 切旧(間2)10:12    |
|--------------|---------|----------------|
| $\leftarrow$ | 声音      | Q              |
| 1            | 媒体      |                |
| 0            | 铃声      |                |
| Ø            | 闹钟<br>  | O              |
| S            | 通话<br>〇 |                |
| 静音           |         |                |
| 静音时          | t振动     |                |
| 按音量          | 键默认控制   | 媒体音量 >         |
| 免打扰          |         | 已关闭 〉          |
| 卡1 珠         | 天电铃声    | Living_video > |
| 卡2来电铃声       |         | Smile_video >  |
| ÷1 mi        | 的合理     |                |

|                       | u <sup>44</sup> al <sup>46</sup> .0 € <sup>47</sup> .0 |               | 3 & iOi III | 0 10:13 |
|-----------------------|--------------------------------------------------------|---------------|-------------|---------|
| ←                     | 免打扰                                                    |               |             |         |
| <b>免打</b><br>免打<br>来电 | <b>扰</b><br>扰期间,通知栏台<br>、信息不响铃不打                       | 会出现月亮图4<br>版动 | 示,闹钟、       |         |
| 按计:                   | 划启用                                                    |               |             |         |
|                       |                                                        |               |             |         |
|                       | 日程免打扰<br>所有目历                                          |               |             |         |
|                       | 添加                                                     |               |             |         |
| 高级                    | Q. WI.                                                 |               |             |         |
| 免打                    | 扰模式                                                    |               | 禁止所有        | 5打扰 >   |
|                       |                                                        |               |             | >       |
|                       |                                                        |               |             |         |

### 苹果系统:

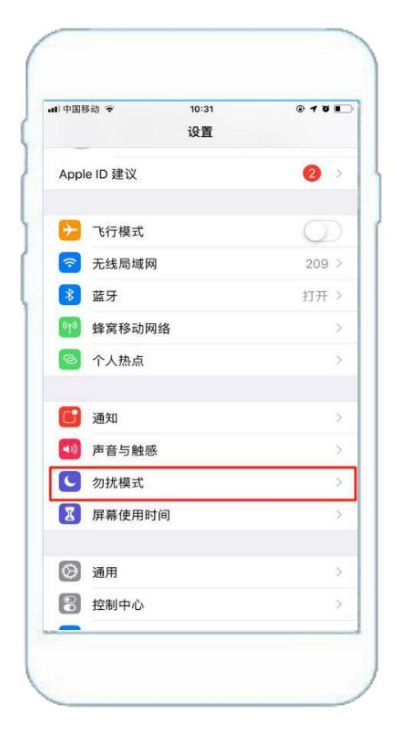

| < 设置 勿扰相           | 31 C @ 4 G B    |
|--------------------|-----------------|
| 勿扰模式               | C               |
| 启用"勿扰模式"时,来电和通知制   | 将会静窅。           |
| 设定时间               | Ø               |
| 静音:                |                 |
| 始终                 |                 |
| 当 iPhone 锁定时       | ~               |
| iPhone 被锁定时,来电和通知都 | 将静音。            |
| 电话                 |                 |
| 允许以下来电             | 个人收藏            |
| 处于"勿扰模式"时,允许"个人收   | 戴"中的联系人来电。      |
| 重复来电               | C               |
| 相同来电者在三分钟内的第二个来    | E电不会被设为静音。      |
| 驾驶勿扰               |                 |
| 激活                 | 手动:             |
| 限制在驾驶过程中收到通知。iPho  | one 已与车载弦牙或免得配件 |

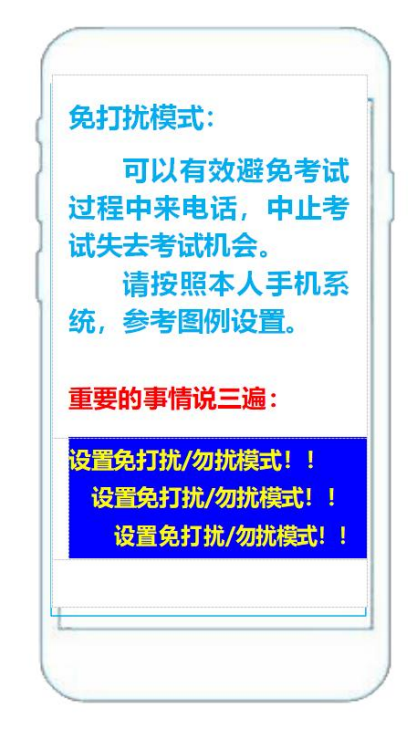

# 四、手机端登陆

1. 允许"自考过程考核"推送消息。

2. 省份站点选择"浙江"。

| ull 中国联通 穼 | 15:25                      | ۵ 🖉 63% 🔳 |
|------------|----------------------------|-----------|
| 省份<br>选择您  | <b>站点选择</b><br>所需要进入的省份站点。 |           |
| 浙江         |                            |           |
| 广西         |                            |           |
| 贵州理工学院     |                            |           |
| 贵州医科大学     |                            |           |
| 遵义医科大学     |                            |           |
| 天津         |                            |           |
| e学习平台      |                            |           |
| 重庆三峡学院     |                            |           |
| 南宁师范大学     |                            |           |
| 取消         |                            | 确定        |

3. 输入账号(准考证号或者身份证号)、密码

| 내 中国联通 🗢    | 15:26             | @ <b>@</b> 63% 🔳 ' |
|-------------|-------------------|--------------------|
| ● 浙江        | Ó                 |                    |
| 1101011978  | <del>5</del> 07   |                    |
| 请输入密码       |                   | 0                  |
| _           |                   |                    |
|             | 登录                |                    |
| 找回密码        |                   | 立即注册               |
|             |                   |                    |
|             |                   |                    |
|             |                   |                    |
|             |                   |                    |
|             | 其他登录方式            |                    |
|             | <b>O</b>          |                    |
| 如您使用第三方登录方式 | ,您的登录账户信息将<br>证结果 | 由第三方认证审核并返回认       |
| ✔ 阅读并同意     | 《用户协议》、《          | 隐私政策》              |

## 如有问题,请拨打客服老师电话:4008135555。

# 五、考试步骤

### 1. 进行综合测验

| 내 中国联通 🗢         | 15:31                         | @ @ 62% 🔳 '         | 내 中国联通 🗢      | 15:31  | @ 🖉 62% 🔳 '            |
|------------------|-------------------------------|---------------------|---------------|--------|------------------------|
| ♥ 浙江             | 我的学习                          |                     | ← 线性代表        | 数(经管类) | (浙江)                   |
|                  | 26 <del>x</del>               |                     | 昆 第01讲 行列式1.1 |        | 27:37 继续学习             |
|                  | 距离201912测试                    |                     | 基础学习班<br>-    |        | 讲师: 那 娜<br>已学完: 2.89%  |
| $\bigcirc$       | 大学语文                          |                     | 冲刺串讲班         |        | 讲师: 那  娜<br>已学完: 0.00% |
| 1.81分<br>成绩      | 201912测试<br>考核内容              | 辅助服务                | 阶段测验          |        | 综合测验                   |
| 4.97分<br>成绩      | 线性代数(经管约<br>201912 测试<br>考核内容 | 些) (浙江) ■<br>辅助服务   |               | 答疑板    |                        |
| 0分<br>成绩         | 概率论与数理统论<br>201912测试<br>考核内容  | + (经管类)   ■<br>辅助服务 | 2             | 综合评价成约 | 绩                      |
| 10.25分<br>成绩     | 古代汉语<br>201912测试<br>考核内容      | ■                   |               |        |                        |
| <b>(</b> )<br>学习 | 资讯                            | 名.<br><sub>我的</sub> |               |        |                        |

①选择考试课程②点击考核内容③点击综合测验进行考试。

## 2. 检查考试状态

确认考试状态为"已签到",点击开始考试。

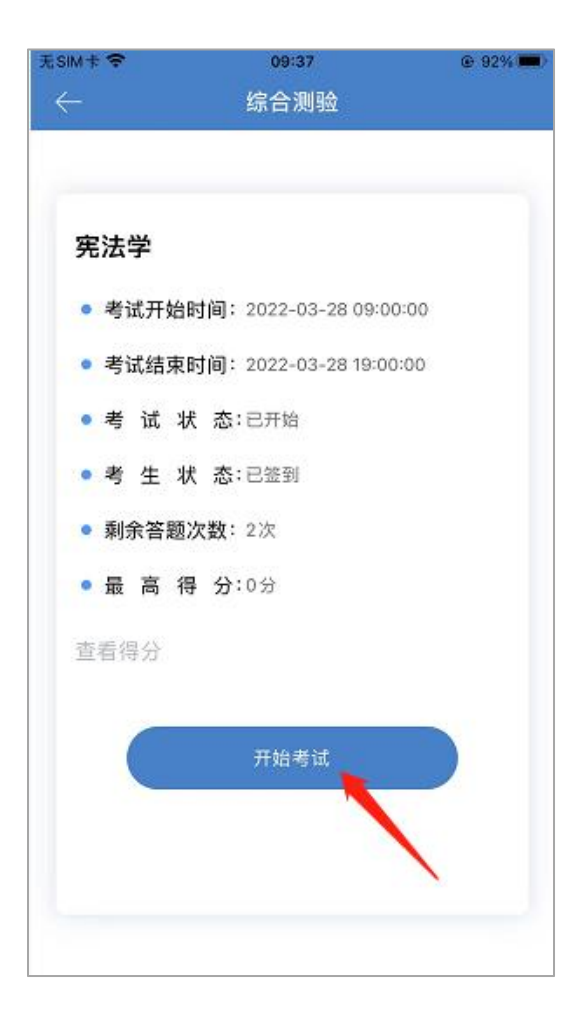

### 3. 阅读考前须知,并开始考试

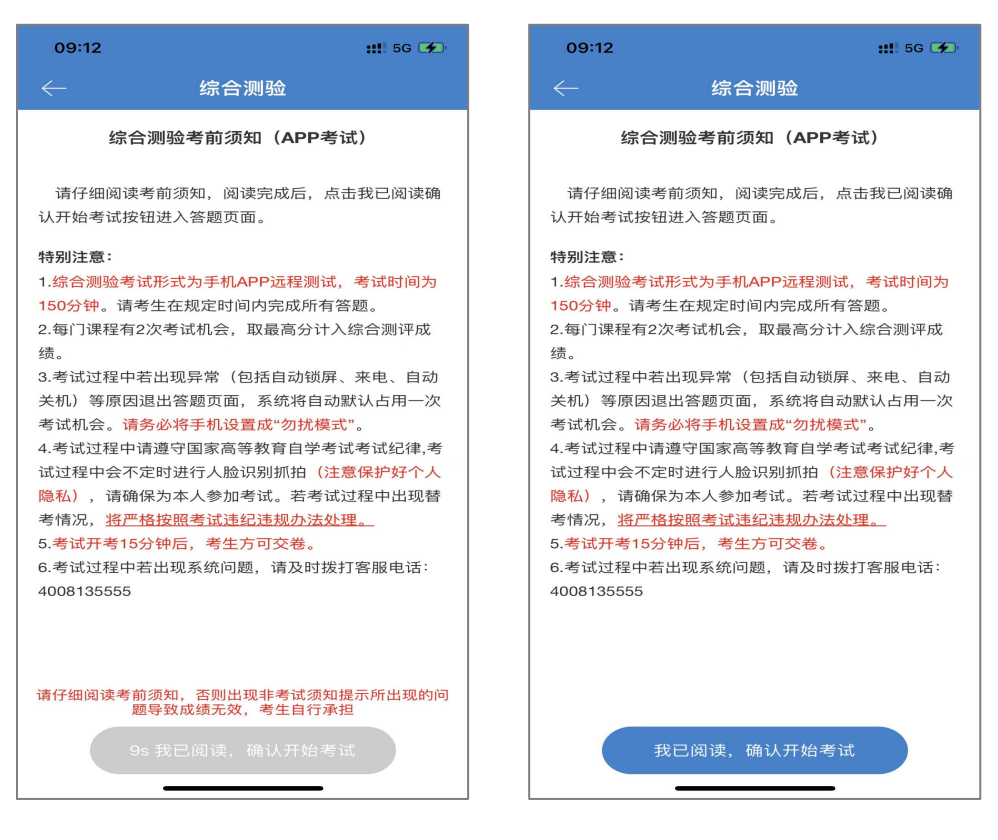

# 4. 人脸识别采集人脸信息,完成刷脸

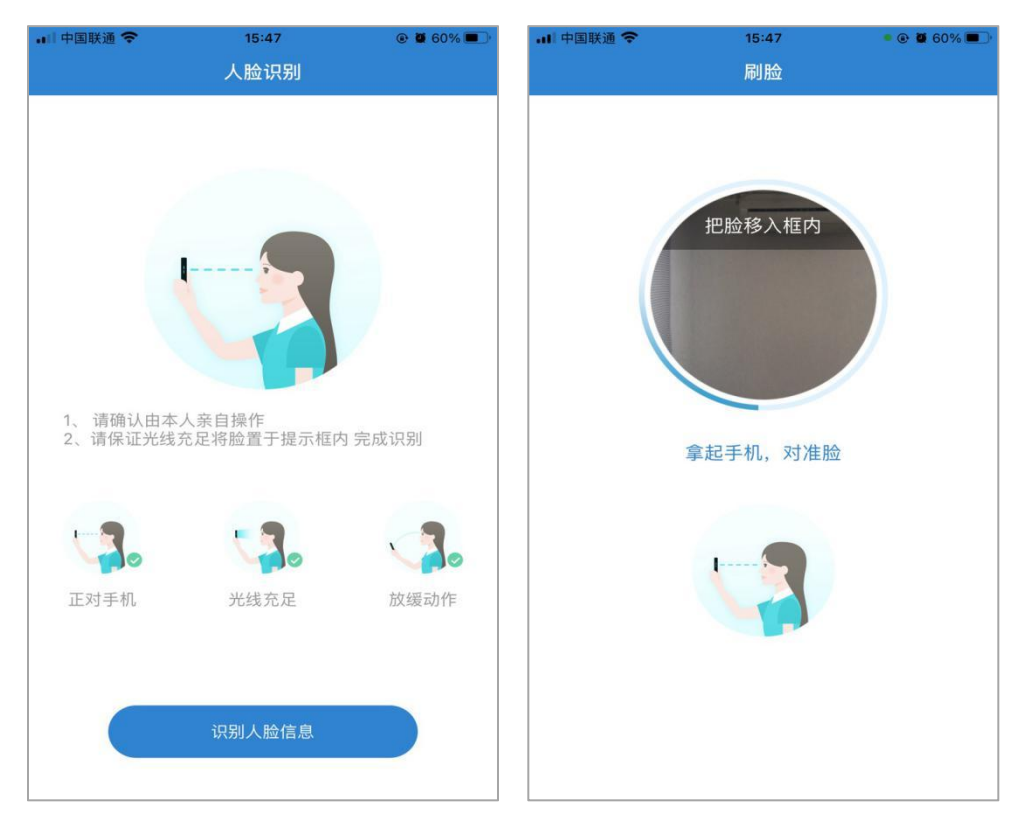

## 5. 开始考试

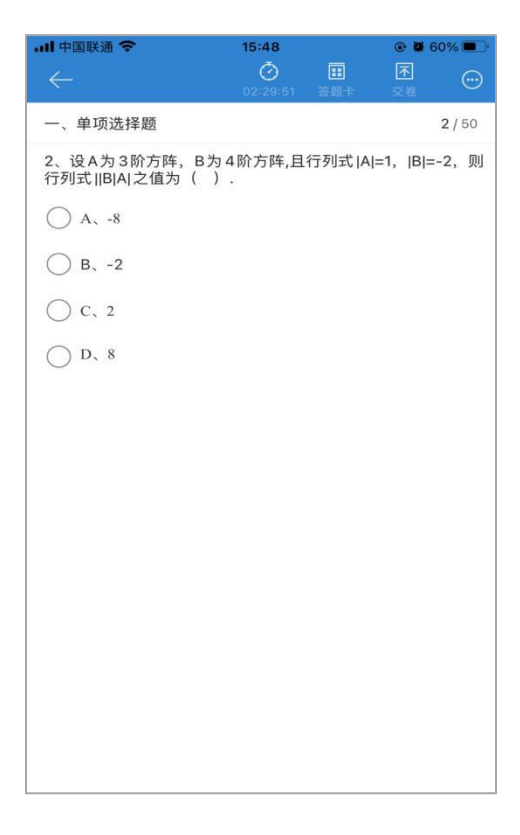

6. 考试完毕后即可查询成绩

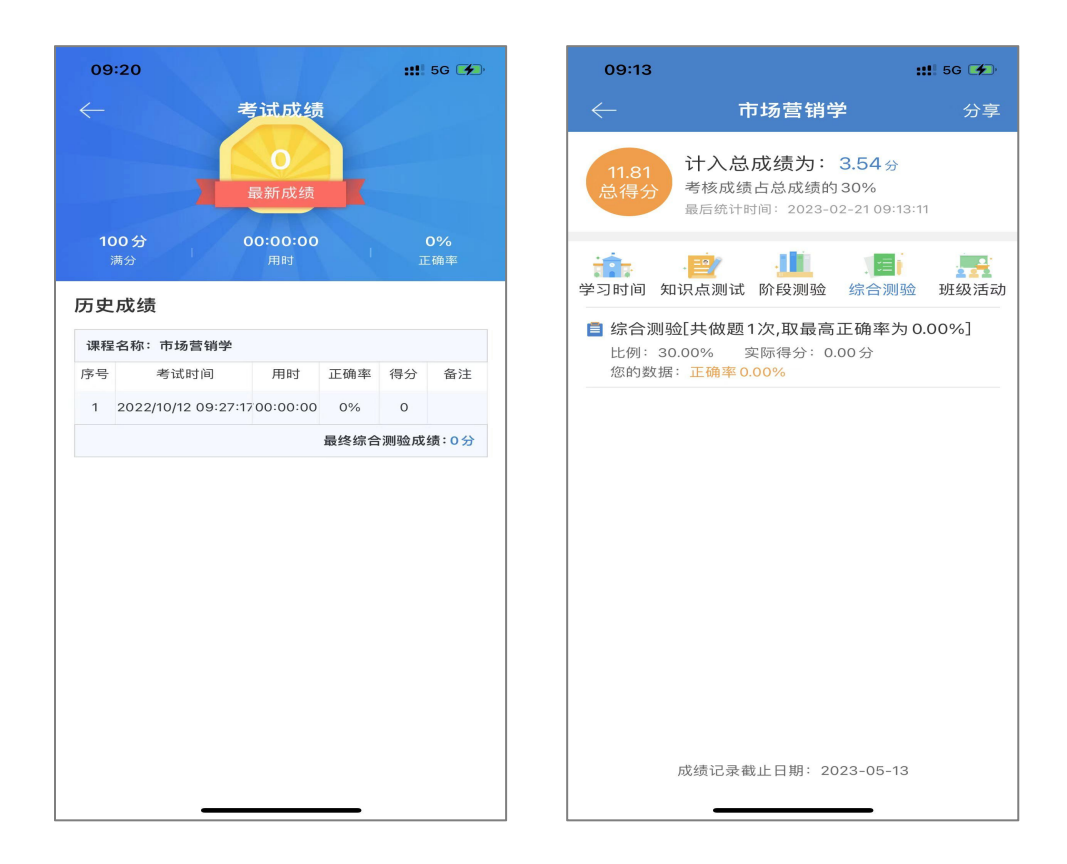

#### 5. 综合测验特别注意事项

①安卓手机设置免打扰模式,苹果手机设置勿扰模式,以免考试 过程中因来电失去一次考试机会。

②考试过程中会不定时进行人脸识别,请确保本人参加考试,否则视为无效成绩。人脸识别过程中注意保护个人隐私。

③考试过程中不能打开其他窗口、不能熄屏、锁屏,(包括屏幕 自动关闭)若退出考试页面,系统自动默认占用一次考试机会。

④本次考试时间 150 分钟,请注意合理安排考试时间。

⑤每门课程有 2 次考试机会,取最高分计入综合测验成绩请考 生在规定的时间内完成综合测验。 ⑥若考试过程中考试系统出现问题,无法解决请即时拨打:客服 电话 4008135555。

# 六、应急措施

高等教育自学考试网络助学 APP 综合测验考试突发情况处理办法

| 序号  | 突发情况                             | 处 理 办 法                                                                                                    |
|-----|----------------------------------|----------------------------------------------------------------------------------------------------|
| (-) | 考生无法登陆帐号<br>(密码错误、帐户锁定、站<br>点选择) | 密码错误:客服电话/助学群;<br>帐户锁定:拨打客服电话:4008135555;<br>站点选错:选错站点会显示用户名不存在,选择正确站<br>点才能正常登陆;<br>参数有误:退出重新打开或卸载 app 后重新下载。 |
| (二) | 考试过程中人脸无法验证识<br>别                | 调整角度,尽量避免反光。人脸验证未通过会进入审核状态,考生可继续考试,考后等待审核。若对审核着急,可<br>联系客服: 4008135555                                         |
| (三) | 考生无法提交试卷,或若有<br>异常退出,无成绩         | 联系客服电话: 4008135555                                                                                             |